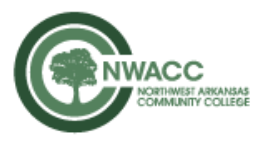

# NWACC Bi-Weekly Payment Plan Guide

## Spring 2022 Payment Due Date: January 5, 2022

ALL Payment Plans have a one-time \$30.00 processing fee due at set up. Payment Plan Installments will be automatically withdrawn.

| PAYMENT PLAN SCHEDULE Spring 2022 Bi-Weekly |          |           |             |             |
|---------------------------------------------|----------|-----------|-------------|-------------|
|                                             | REQUIRED |           | FIRST       | LAST        |
| <b>Enrollment Period</b>                    | DOWN     | NUMBER OF | INSTALLMENT | INSTALLMENT |
|                                             | PAYMENT  | PAYMENTS  | DUE         | DUE         |
| Nov 1 - Nov 26                              | 0%       | 8         | 9-Dec       | 17-Mar      |
| Nov 27 - Dec 10                             | 5%       | 7         | 23-Dec      | 17-Mar      |
| Dec 11 - Dec 24                             | 10%      | 6         | 6-Jan       | 17-Mar      |
| Dec 25 - Jan 7                              | 15%      | 5         | 20-Jan      | 17-Mar      |
| Jan 8- Jan 21                               | 20%      | 4         | 3-Feb       | 17-Mar      |
| Jan 22 - Feb 4                              | 25%      | 3         | 17-Feb      | 17-Mar      |
| Feb 5 - Feb 18                              | 30%      | 2         | 3-Mar       | 17-Mar      |
| Mar 1 - Mar 15                              | 30%      | 2         | 7-Apr       | 21-Apr      |

### The following steps will take you to the NWACC Online payment information in TouchNet:

- 1. Log in to https://my.nwacc.edu
- 2. Click on Treasurer
- 3. Click on Touchnet eServices (You may need to accept a few agreements)

### To view or print statements:

Click on the the Request Statement or find it under My Account>Statements for uploaded Statements.

### To make a payment:

Choose MAKE PAYMENT button for payment in FULL or Choose ENROLL IN PLAN button to set up a plan.

### To set up direct deposit for refunds:

Click on the Refunds tab.

*Effective October 24, 2019, credit card payments through NWACC Touchnet eServices will incur a 2.85% service fee.* 

Treasurer's Office may be contacted at 479-986-4000, Option 2 | Cashier@nwacc.edu

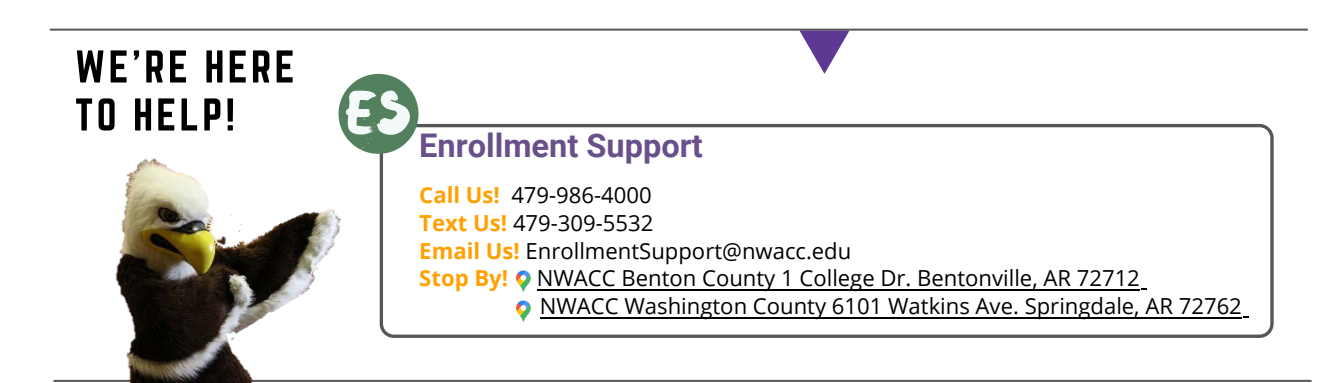